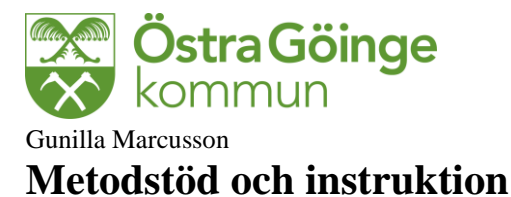

## Rapportering av avvikelser i genomförandewebben Treserva

## För att rapportera in en avvikelse.

Öppna upp Treserva och gå in i genomförandet (huset). Nytt är att du kan skriva **avvikelse ej = person.** Detta används när det är organisationen avvikelsen vänder sig mot som inte fungerat. Detta ligger uppe i menyraden och är en röd penna.

**Avvikelse person**: Öppna upp den vårdtagare/brukare som avvikelsen gäller. I det gula fältet till vänster (långt ner) finns en röd penna med texten avvikelse. Tryck här och du får upp bilden som du ska arbeta i.

Alla uppgifter som är markerad med en \* ska fyllas i innan rapporten går att spara. Det är lätt att glömma fylla i tidpunkt.

http://ogktreweb/Treserval 😴 🕶 🙆 Betygstjänsten är inte tillgånglig 💌 🚉 Meddela oss Favoriter 🛛 🎪 🔊 Förslag på webbplatser 👻 🔊 go.m bord | 🔍 Sök 🔝 Meddelanden I 🖉 Av 🗀 Skapa nytt 🔤 Nya uppdrag (0) Person involverad i avvikelsen: 19.450219-8429 Andersson, Eva Elisa 450219-8429 Andersson, Eva Elisabeth 🔿 Ja 🔘 Nei 🔍 Ei rele Missförh Personuppgifter Verksamhet\* a HiH Broby, AO Bistand Inträffade på Enhet\* Väj Enhet Involverade yrkesgrup Daganteckninga Rapporterad av Journal Att göra 📅 Tillfälligt uppehåll Z Awike Ta bort 19 450219-8429 B 3 19 5 19 500930-1770 Sjöberg, Karl Jörgen Funktionshinder (SoL) ag till åtgärder från den som reg Mina enheter ultat pe nät | Skyddat lägi 💿 o 🚞 🧭 💁 📡 🖷

Fyll i uppgifterna som begärs uppifrån mot höger och sedan nedåt i bilden.

Typ: Välj alltid Risk för missförhållande/vårdskada

Det är en brist i avvikelsemodulen att du på förhand kan välja om det är ett missförhållande/vårdskada vid registrering. Genom detta ställningstagande förekommer ni analys av händelsen. Det är dock obligatoriskt i systemet att göra ett val för att komma vidare i registreringen av avikelsen.

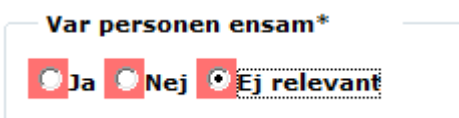

Du måste ange om personen var ensam eller annat

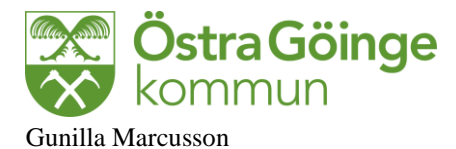

| Person involverad i avvikelsen:                                |
|----------------------------------------------------------------|
| 19 431102-9005 Svensson, Agda Fatbursgatan 4, 118 54 STOCKHOLM |
|                                                                |

| — Тур*                   |                                         |
|--------------------------|-----------------------------------------|
| Misstornaliande/vårdskad | la 🔘 Risk för missförhållande/vårdskada |

| Verksamhet*                   |   |
|-------------------------------|---|
| Välj Verksamhet               | • |
| Välj Verksamhet               |   |
| Funktionshinder (LSS, PA-SFB) |   |
| Funktionshinder (SoL)         |   |
| HSL                           |   |
| ÄO                            |   |
|                               |   |

Involverade vekeeneunnee

ÄO är hemtjänst över 65 år, Funktionshinder (SoL) är hemtjänst under 65 år, Funktionshinder LSS är LSS verksamhet

Händelse ska fyllas i och det finns dessa 6 områden att välja. Glöm inte att fylla i datum för när händelsen inträffade samt tiden fyllas i. Om tiden inte spelar någon roll använd 10.00.

| ändelse                         | Händelse - datum*           |
|---------------------------------|-----------------------------|
| Välj Händelse 🗸                 |                             |
| Välj Händelse                   |                             |
| Bemötande                       |                             |
| Fall                            | Plats                       |
| Läkemedelshantering             | Väli Plats                  |
| Våld mellan boende              | -                           |
| Brister i vården                |                             |
| Kommunikation och information   |                             |
| Väli Involverada vrkeeprunner 🚽 | Väli lovolverade vrkeepruop |

Nu är det dags att välja enhet/arbetsplats som händelsen inträffat på. Om händelsen berör Nattpatrullen som inte utfört en insats ska rapporten registreras på nattpatrullen och inte hemtjänstområdet. Du fortsätter med att välja boendeform plats och kommer nu till aktivitet.

| Aktivitet                  |
|----------------------------|
| Välj Aktivitet 👻           |
| Välj Aktivitet             |
| Allmän omvårdnad           |
| Specifik omvårdnad         |
| Träning och rehabilitering |
| Matning                    |
| Personlig omvårdnad        |
| Toalettbesök               |
| Transport                  |
| Förflyttning egen          |
| Förflyttning med personal  |
| Överlämna läkemedel        |
| lordningställa läkemedel   |
| Överlämna uppdrag          |
| Inkommen handling          |

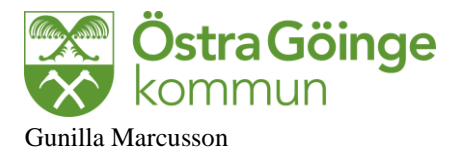

Involverade yrkespersoner är viktigt att registrera så det går att söka på den personalgrupp som avvikelsen berör. Ex: om en sjuksköterska delat en dosett fel, om en biståndshandläggare inte överlämnat uppdrag, om en omvårdnadspersonal inte överlämna ett läkemedel osv. Det går att lägga till ytterligare yrkespersoner om det varit flera yrken involverad i händelsen

| Involverade yrkesgrupper        |
|---------------------------------|
| Välj Involverade yrkesgrupper 🔹 |
| Välj Involverade yrkesgrupper   |
| Arbetsterapeut                  |
| Sjukgymnast                     |
| Sjuksköterska                   |
| Brukare emellan                 |
| Omvårdnadspersonal              |
| Dietist                         |
| Biståndshandläggare             |
| Enhetschef                      |

## Resurs används inte

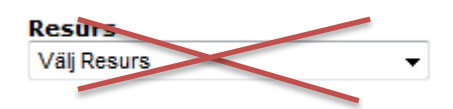

I händelseförlopp skriver du ner vad som hänt. Och har du något förslag till åtgärd för att minska risken för att det händer åter, skriv ner det i nästa ruta.

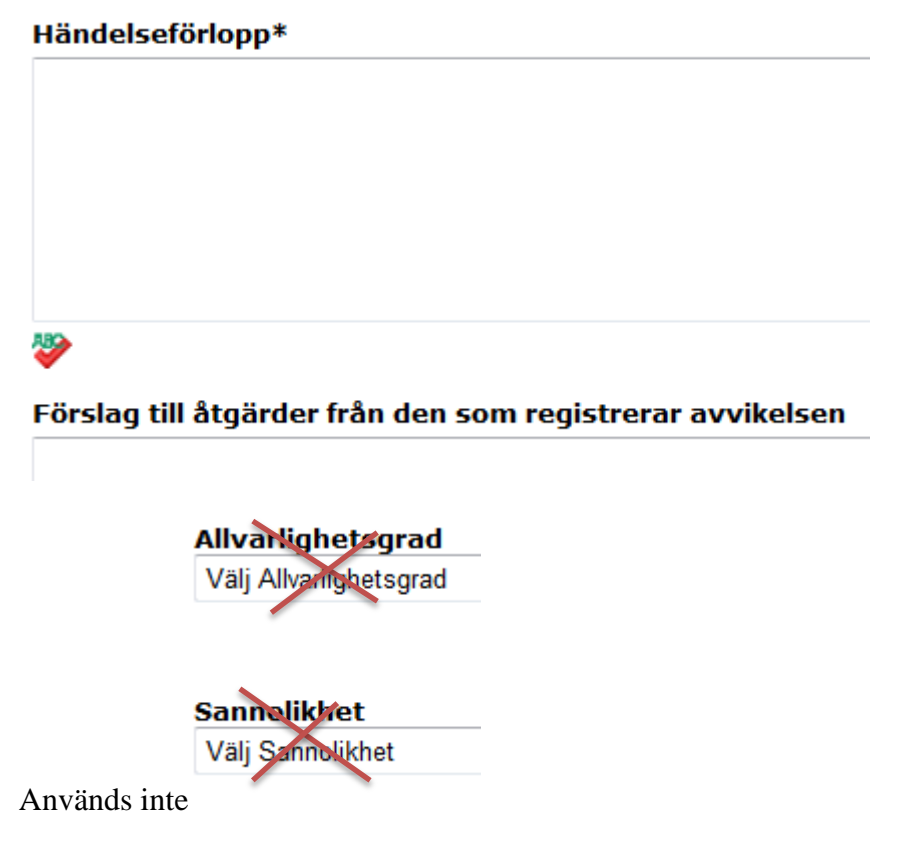

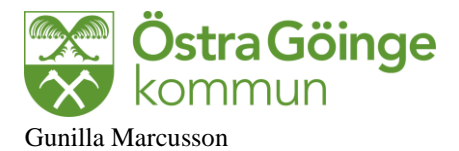

När du fyllt i uppgifterna och sparat så får du upp ett meddelande om du vill skicka meddelandet. Det finns redan angivit till vilka personer som avvikelsen går till. Om du trycker nej till att skicka till ytterligare person går uppgifterna direkt till de namn som stod i rutan. Om du trycker ja så ska du fylla i namn. När det gäller fall och läkemedelsavvikelser ska du ange att du vill skicka till en person till och det blir den sjuksköterska du arbetar mot. Se bild nedan.

| Avvikelsen har sparats och följande personer har fått ett<br>meddelande om den registrerade avvikelsen:<br>AO Chef HiH<br>AO Samordnare N | Avvikelsen har sparats och följande personer har fått ett<br>meddelande om den registrerade avvikelsen:<br>ÄO Chef HiH<br>ÄO Samordnare N<br>Vill du skicka meddelande till ytterligare personer? |                                                                                                    |  |
|----------------------------------------------------------------------------------------------------|----------------------------------------------------------------------------------------------------|----------------------------------------------------------------------------------------------------|--|
| (ill du chicke modelende till utterligere nersener)                                                                                       |                                                                                                    | Avvikelsen har sparats och följande personer har fått ett<br>meddelande om den registrerade avvikelsen:<br>ÄO Chef HiH<br>ÄO Samordnare N |  |

För att få fram **mottagare** lätt ställer du markören på mottagare och genom att trycka på knappen mottagare får du upp de personer som finns att välja. Välj person och lägg till mottagare för att sedan skicka och därmed går rapporten går vidare i systemet till den mottagaren du valt. Nu tar den person du skickat till hand om avvikelsen och ser till att den utreds vidare.

| Visar 1 till 10 av totalt 10 p | oster                                             |
|--------------------------------|---------------------------------------------------|
| Mottagare:                     |                                                   |
| Ämne:                          | Ny avvikelse har rapporterats på enhet: HiH Broby |
| Begär svar:                    |                                                   |
|                                |                                                   |

Avvikelsen är nu rapporterad och skickad till ansvarig för vidare utredning av händelsen.